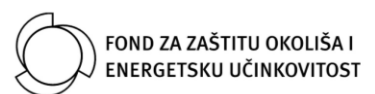

## UPUTE ZA IZRADU I KORIŠTENJE KORISNIČKOG RAČUNA

Odabirom mrežne adrese: https://prijave.fzoeu.hr/ pristupit ćete sustavu ePrijave.

Za rad u sustavu potrebno je izvršiti prijavu putem aktivnog korisničkog računa klikom na **Prijava**, a ukoliko nemate izrađen korisnički račun potrebno je kliknuti **Registracija** te slijedite pisane upute u sustavu:

- 1. Tip korisnika u padajućem izborniku odaberite pravni oblik,
- Unos osnovnih podataka korisnika potrebno je upisati ispravne podatke, potvrditi GDPR suglasnost te kliknuti Pošalji,
- Nakon uspješnog slanja zahtjeva za kreiranjem korisničkog računa, u svoj pretinac e-pošte zaprimit ćete poruku s poveznicom za aktivaciju korisničkog računa.

Ukoliko ne primite navedenu poruku u pretinac dolazne pošte, provjerite pretinac neželjene pošte (spam),

- 4. Pritiskom na poveznicu Kliknite ovdje, aktivirat ćete korisnički račun.
- 5. U slučaju poteškoća, pošaljite poruku na adresu e-pošte: eprijave@fzoeu.hr.

Putem Vašeg aktivnog korisničkog računa možete podnositi prijave<sup>1</sup> na sve otvorene javne pozive/natječaje Fonda za zaštitu okoliša i energetsku učinkovitost u svoje ime ili u ime drugih osoba<sup>2</sup> (prijavitelja)<sup>3</sup>.

<sup>&</sup>lt;sup>1</sup> Putem aktivnog korisničkog računa možete podnijeti više pojedinačnih prijava na javne pozive/natječaje.

<sup>&</sup>lt;sup>2</sup> Prijave koje se podnose na javne pozive/natječaje ne moraju glasiti na osobu na koju glasi aktivni korisnički račun.

<sup>&</sup>lt;sup>3</sup> Prijavitelj je fizička ili pravna osoba koja je sukladno uvjetima javnog poziva/natječaja određena kao korisnik sredstava.